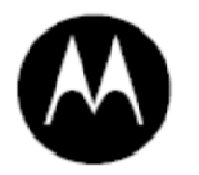

MOTOROLA

# MOTOROLA MEDIA LINK 快速入门指南

版本 1

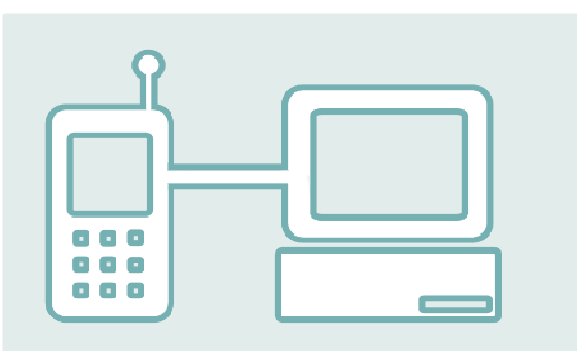

#### 版权、分发策略和商标

#### 版权

Motorola Media Link 软件:© 2009 Nero AG 图形用户界面和规格:© 2009 Motorola Inc. 在全球范围内保留所有权利。

#### 软件许可

本协议阐明了使用所包含软件的许可证条款和条件。您可以在单台计算机上使用此软件,也可以将其传输到另一台计 算机,但条件是在一个时间点上只能在一台计算机上使用此软件。您只能为备份目的复制此软件。未经 Motorola 的 书面同意,不得将此软件出租、销售、租借或借给第三方,不得对此软件向第三方发放从属证书或与第三方同时共享 此软件,也不得转让本许可证。您不能对此软件进行反编译、反汇编、反向工程或修改。本许可证直到其终止日期才 失效。您可以在任何时间通过销毁此软件及其所有副本来终止本许可证。如果您未能遵守本协议的条款和条件,也会 导致本许可证终止。此软件和附随文档受美国版权法以及国际公约保护。如果在使用此软件时违反这些法律,均会导 致本许可证终止。

#### 限制责任

此软件和随附文档按"原样"提供,不做任何形式的担保。特别是,Motorola 不做任何形式的明示或暗示担保,包括但不限于特定目的适销性和适用性担保。对于本产品的使用,在任何情况下, 对任何利润损失或任何其他的商业损失,包括但不限于特殊的、偶然、必然或其他损失,Motorola 概不负责。

#### 商标

AMD Athlon、AMD Opteron、AMD Sempron、AMD Turion、ATI Catalyst 和 ATI Radeon 是 Advanced Micro Devices, Inc. 的商标或注册商标。

iTunes 是 Apple Computer, Inc. 的注册商标。

Lotus Notes 是 IBM Corporation 的注册商标。

Intel、Pentium 和 Core 是 Intel Corporation 的商标或注册商标。

ActiveX、ActiveSync、DirectX、DirectShow、Internet Explo-

rer、Microsoft、HDI、MSN、Outlook、Windows、Windows Mobile、Windows NT、Windows Server、Windows Vista、Windows Media、Xbox、Xbox 360、Windows Vista"开始"按钮和 Windows 徽标是 Microsoft Corporation 的商标或注册商标。

MOTOROLA、特定风格的 M 徽标和 MOTOROLA MEDIA LINK 已在美国专利商标局注册。

Nero 是 Nero AG 的注册商标。

此文档中的所有其他产品名称均是其各自所有者的商标。

手册编号:09-09-1.0

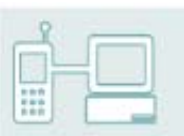

| 关于 MOTOROLA MEDIA LINK4         |
|---------------------------------|
| 使 <b>用此程</b> 序5                 |
| 一 <b>般系统要</b> 求                 |
| 可 <b>选要</b> 求                   |
| 支持的格式6                          |
| 图像格式6                           |
| 音频格式和编码解码器6                     |
| 视 <b>频格式和编码解码</b> 器             |
| 安 <b>装 MOTOROLA MEDIA LINK7</b> |
| 设置 MOTOROLA MEDIA LINK12        |
| 配置文件向导12                        |
| 软 <b>件和移动设备注</b> 册              |
| 主窗口18                           |
| 联系方式                            |

## 关于 MOTOROLA MEDIA LINK

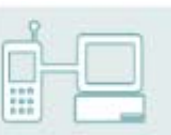

MOTOROLA MEDIA LINK 桌面应用程序是 Motorola 新一代智能手机的服务平台。为了在您 首次启动此应用程序时提供完美的体验,MOTOROLA MEDIA LINK 为您提供了各种 基于向 导的实用程序,用于处理诸如导入各种类型的内容(包括 iTunes 或 Windows Media Player 库)的基本操作,还提供了许多设置参数,以便充分利用 MOTOROLA MEDIA LINK 所提供 的自动化功能。

MOTOROLA MEDIA LINK 可自动将 DVD 视频压缩成仅占其原始存储空间大小几分之一 的剪辑,并将原始分辨率降低至专用于在手机上观看的视频分辨率,还可将视频的编码格式转 换成您的手机支持的格式。您不需要考虑文件格式、编码解码器和视频分辨率。MOTOROLA MEDIA LINK 甚至可帮助您将视频发送到 Web,以便将您的媒体与 Internet 上的所有人共 享。此应用程序还支持一些最流行的社交网站和内容共享网站,如 YouTube 和 My Nero。

## 使用此程序

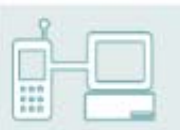

要在 PC 上使用 MOTOROLA MEDIA LINK,必须满足以下要求。

## 一般系统要求

- Windows XP(SP2 或更高版本), Windows Vista
- Windows Installer 3.1
- Microsoft NET Framework 3.5 SP1 或更高版本。
- Windows Internet Explorer 6.0 或更高版本
- 至少 1 GHz Intel Pentium III 或等效 AMD/Intel 处理器(对于 Windows Vista,至少 2 GHz Intel Pentium 4 或等效 AMD/Intel 处理器)
- 至少 512 MB RAM(对于 Windows Vista,至少 1 GB RAM)
- 标准安装需要 400 MB 可用硬盘空间
- 建议操作系统驱动器上有 1 GB 可用硬盘空间
- 显卡至少具有 32 MB 显存,最低分辨率为 1024 x 768 像素,16 位彩色设置(建议使用 24 位或 32 位真彩色)
- Motorola 手机驱动程序
- USB 电缆将移动设备与 PC 连接以进行同步
- 软件下载和更新需要使用宽带 Internet 连接。除此之外,不仅需要注册、MOTOROLA MEDIA LINK 更新以及在线社区,还需要激活完整的功能范围(例如 MPEG-2)。Internet 连接费用由用户自理。

### 可选要求

- 从光盘安装时,需要使用 DVD-ROM 驱动器
- 要进行注册、获取 MOTOROLA MEDIA LINK 更新和访问在线社区,需要具备宽带 Internet 连接。若要激活完整的功能范围(如 MPEG-2),也需要具备宽带 Internet 连接。Internet 连接费用由用户自理
- Windows 兼容音频设备和扬声器
- 支持 Windows Portable Device (WPD) 的 Windows Media Player 11
- 支持共享播放列表的 iTunes

## 支持的格式

### 图像格式

- 位图 (BMP)
- 图形交换格式 (GIF)
- 联合图片专家组(JPEG、JPG)
- 便携式网络图形 (PNG)
- 标签图像文件格式(TIFF、TIF)

### 音**频格式和编码解码**器

- 高级音频编码(AAC、M4A)
- 乐器数字接口(MIDI、MID)
- 运动图像专家组-1 音频层 3 (MP3)
- 资源交换文件格式 WAVE(WAV、WAVE)
- Windows Media Audio (WMA)
- 自适应多速率编码解码器 (AMR)

### 视频格式和编码解码器

## 注意

视频编辑仅在 MOTOROLA MEDIA LINK 的 Premium 版本中可用。

- 运动图像专家组-4 (MP4)
- 高级流媒体格式 (ASF)
- 音频视频交叉存取格式 (AVI)
- Flash 视频 (FLV)
- Matroska (MKV)
- 数字视频体验 (DIVX)
- 运动图像专家组-2(MPG、MPEG)
- OGG Vorbis (OGM)
- QuickTime 电影 (MOV)
- 第三代合作伙伴计划(3GP、3G2)
- 视频对象 (VOB)
- Windows Media 视频 (WMV)

## 安装 MOTOROLA MEDIA LINK

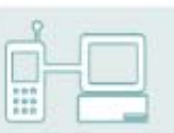

安装向导将指导您快速而简单地完成安装过程。

要安装 MOTOROLA MEDIA LINK,必须具有比 Windows XP 版本更高的所有操作系统的管 理员权限。

## 注意

如果您的 PC 上现在没有安装 Microsoft NET Framework 3.5,MOTOROLA MEDIA LINK 安装程序会自动安装它。

要安装 MOTOROLA MEDIA LINK,请按照以下步骤操作:

1. 关闭所有 Microsoft Windows 程序,并退出任何可能正在运行的防病毒软件。

可以通过从下载的可执行文件、自动运行的 CD 或与 PC 连接的设备来安装 MOTOROLA MEDIA LINK。

- 2. 双击安装文件即可开始此安装过程。
  - 1. 如果您是首次安装 MOTOROLA MEDIA LINK,则会打开**选择安装语言**窗口,并要求您 从显示的下拉菜单中选择所需的安装语言。
  - 2. 单击**确定**按钮。

安装文件会自动解压缩并存储到 C 驱动器上的临时文件夹中,使用完后,这些文件会从该 文件夹中自动删除。

准备安装后,会打开 MOTOROLA MEDIA LINK - InstallShield 向导窗口。

| B MOTOROLA MEDIA LINK Ins | tallShield Wizard                                                         |
|---------------------------|---------------------------------------------------------------------------|
|                           | 欢迎使用 MOTOROLA MEDIA LINK InstallShield<br>Wizard                          |
| MEDIA<br>LINK             | InstallShield(R) Wizard 将要在您的计算机中安装 MOTOROLA<br>MEDIA LINK 。要继续,诸单击"下一步"。 |
|                           | 警告:本程序受版权法和国际条约的保护。                                                       |
|                           | < 上一步(B) <b>下一步(N) &gt; 取消</b>                                            |

"安装 - 欢迎"屏幕

3. 单击下一步按钮。

此时将显示**序列号验证**屏幕。

| <上→步(B) | 下一步()   | < (v         | 取消               |
|---------|---------|--------------|------------------|
|         | <上→步(B) | <上一步(B) 下一步( | <上一步(B) 下一步(N) > |

安**装 – 序列号验**证

4. 如果输入字段中尚未显示序列号,请在输入字段中输入您的序列号。

## 注意

可在光盘包装盒的背面找到该序列号。如果您使用的是下载版本,则此序列号会通过电子邮件发送给您。

5. 单击下一步按钮。

此时将显示**许可协议**屏幕。

| 岁 MOTOROLA MEDIA LINK InstallShield Wizard                                                                                   | X                                |
|----------------------------------------------------------------------------------------------------|----------------------------------|
| <b>井可正协议</b><br>诸仔细阅读下面的许可证协议。                                                                                               |                                  |
| 注意: 安装本软件前请仔细阅读                                                                                                    | <u>^</u>                         |
| ↓<br>■ 软件许可条款                                                                                                    |                                  |
| 法律声明: 单击此窗口底部的"我同意"按钮,即表示您同<br>议的约束并成为本协议的一方。 如果您不同意本协议的序<br>请单击"取消"按钮,并且请勿安装本软件。 下列协议是您<br>或实体)与 MOTOROLA, INC. 及其许可方之间的法律协 | 意受本协<br>所有条款,<br>( 个人<br>议。 只有 → |
| <ul> <li>我接受该许可证协议中的条款(A)</li> <li>我不接受该许可证协议中的条款(D)</li> </ul>                                                              | ‡ŢĔſI(P)                         |
| InstallShield                                                                                                    | 取消                               |

安**装 - 许可协**议

**6.** 请认真阅读许可协议,如果您同意协议条款,请选择相应的复选框。如果不同意这些条款,则 无法安装。 7. 单击下一步按钮。

此时将显示**客户信息**屏幕。

| 用白信息                          |  |  |      |
|-------------------------------|--|--|------|
| 而一 <u>就</u> 名回。<br> <br>単位(回: |  |  |      |
|                               |  |  |      |
|                               |  |  |      |
|                               |  |  |      |
| nstallShield                  |  |  | <br> |

安**装 - 客户信**息

- 8. 在输入字段中输入您的姓名。公司客户还应该输入其公司名称。
- 9. 单击下一步按钮。

此时将显示**安装类型**屏幕。在该屏幕中,您可以选择**完整**(标准安装)或**自定义**(您可为 此应用程序选择存储路径)。

| HOTOROLA ME   | DIA LINK InstallShield Wizard    |
|---------------|----------------------------------|
| 安装选型<br>选择最近  | 首合自己需要的安装类型。                     |
| 诸选择一个安徽       | 表类型。                             |
| ◎ 完整安装(0)     | 将安装所有的程序功能。(需要的磁盘空间最大)。          |
| ◎ 自定义(5)      | 选择要安装的程序功能和将要安装的位置。建议高级用户使<br>用。 |
| InstallShield | <上一步(6) 下一步(N) > 取消              |

安**装 - 安装类**型

**10.** 输入所需的安装类型,然后单击下**一步**按钮。

如果选择了**完整**,则将显示**准备安装程序**屏幕。

如果选择了**自定义**,则会显示**自定义安装**屏幕,并显示要安装的应用程序组件和默认的存 储路径。

| 自定义安装<br>选择要安装的程序功能。                                      |                        |
|-----------------------------------------------------------|------------------------|
| 单击下面列表内的图标以更改功能的安装方式。                                     | 功能说明                   |
|                                                           | 此功能需要硬盘驱动器上的<br>140MB。 |
| 読録:<br>:Program Files\Motorola Media Link\<br>stallShield | 更改(A)                  |
|                                                           | (B) 下一步(N) > 取消        |

安**装 – 自定义安**装

- 11. 如果您想要更改此应用程序的路径,请按以下步骤操作:
  - 1. 单击更改按钮。

此时将显示**更改当前目标文件夹**屏幕。

- 2. 从查找范围下拉菜单中选择所需的驱动器。
- 3. 在**文件夹名称**输入字段中输入所需的存储路径。
- 4. 单击确定按钮。

此时将显示**准备安装程序**屏幕。

| HOTOROLA MEDIA LINK InstallShield Wizard |
|------------------------------------------|
| □ 已确好安装程序的准备<br>向导准备开始安装。                |
| 单击"安装"开始安装。                              |
| 要查看或更改任何安装设置,诸单击"上一步"。单击"取消"退出向导。        |
|                                          |
|                                          |
|                                          |
|                                          |
|                                          |
|                                          |
|                                          |
|                                          |
|                                          |

安**装 - 准备安装程**序

### **12.** 单击安装按钮。

此时将显示**正在安装 MOTOROLA MEDIA LINK** 屏幕。正在安装此程序。 在 InstallShield 向导成功安装 MOTOROLA MEDIA LINK 后,会打开一个最终窗口。

| B MOTOROLA MEDIA LINK Ins | tallShield Wizard                                                |
|---------------------------|------------------------------------------------------------------|
| <u>~</u>                  | InstallShield Wizard 完成                                          |
| MOTOROLA<br>MEDIA<br>LINK | InstallShield Wizard 成功地安装了 MOTOROLA MEDIA LINK 。<br>单击"完成"退出向导。 |
|                           | 回 显示 Windows Installer 日志                                        |
|                           | <上一步(B) 完成(F) 取消                                                 |

安装 – InstallShield 向导已完成

#### **13.** 单击完成按钮

现在,您已安装了 MOTOROLA MEDIA LINK。即可在该计算机的桌面上使用此 MOTOROLA MEDIA LINK 图标:双击此图标将打开应用程序。

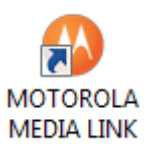

## 设置 MOTOROLA MEDIA LINK

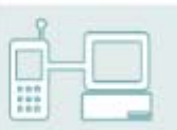

MOTOROLA MEDIA LINK 的安装过程先后会自动打开两个向导:

● 配置文件向导

将指导您为移动设备配置可指定连接设置的配置文件。一旦创建了此配置文件,MOTORO LA MEDIA LINK 会自动检测相应的移动设备并加载相关的连接设置。

● 注册向导

您可以注册您的应用程序和/或移动设备,并决定是否要获取来自 Motorola 和/或 Nero的产品信息和特别优惠。

## 配置文件向导

第一次启动 MOTOROLA MEDIA LINK 时,如果移动设备已经连接到 PC,则系统会自动 打开配置文件向导。该向导将指导您为移动设备配置可指定连接设置的配置文件。不论以后什 么时间在 MOTOROLA MEDIA LINK 中连接已具有配置文件的设备,都不需要进行任 何输入 即可使 用其配置文件 中定义的设置实现连接。

请按照下列步骤操作:

- **1.** 确保该 MOTOROLA MEDIA LINK 已关闭。
- 2. 通过 USB 电缆,将所需的移动设备直接连接到 PC 的 USB 端口(中间没有集线 器或扩展 坞)。
- 3. 双击 MOTOROLA MEDIA LINK 桌面图标。

此时将打开 MOTOROLA MEDIA LINK 并将显示其**主页**屏幕。如果您是首次打开 MOTOROLA MEDIA LINK,则将自动打开**配置文件向导**,并显示其**欢迎**屏幕。

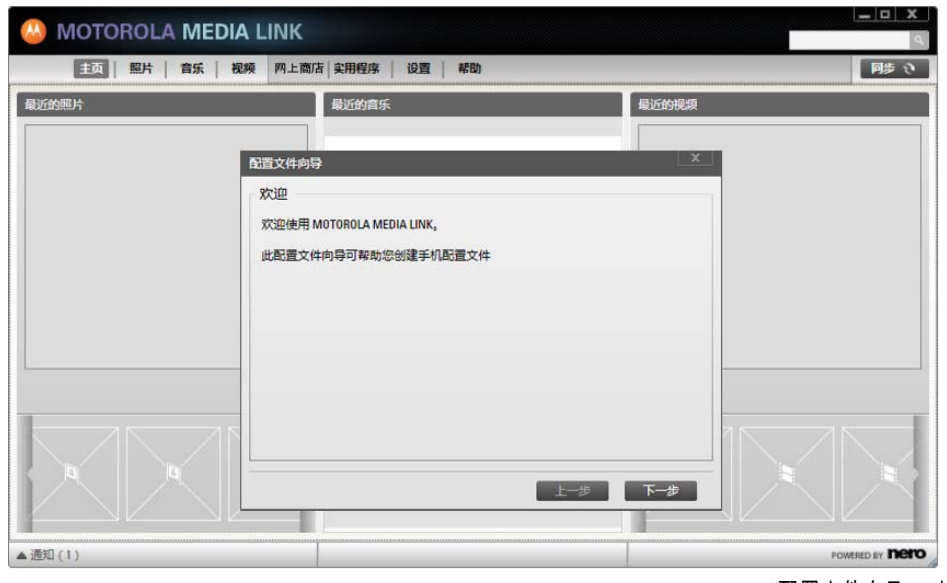

"配置文件向导 – 欢迎"屏幕

4. 单击下一步按钮。

此时将显示**创建(关联)配置文件**屏幕。

| 配置文件向导                                                     |
|------------------------------------------------------------|
| 创建(关联)配置文件                                                 |
| ◎ 创建新的配置文件(如果您是第一次通过手机使用 MOTOROLA MEDIA LINK,则<br>建议执行此操作) |
|                                                            |
|                                                            |
|                                                            |
|                                                            |
|                                                            |
|                                                            |
| 上一步                                                        |

"配置文件向导 – 创建/关联配置文件"屏幕

- 5. 选择新建配置文件选项按钮,然后在对应的输入字段中输入配置文件的名称。
- 6. 单击下一步按钮。

此时将显示**多媒体目录设置**屏幕。在此屏幕中,您可以定义 MOTOROLA MEDIA LINK 应该将与移动设备(您正在为其创建此配置文件)同步的多媒体文件保存到何处。

| 配置文件向导 | 2                               |     | x        |
|--------|---------------------------------|-----|----------|
| 多媒体目   | 录设置                             |     |          |
| 请设置媒体  | 路径:                             |     |          |
| 照片路径:  | C:\Users\Administrator\Pictures |     | 浏览       |
| 音乐略级   | Collicere) Administrator) Music |     |          |
|        | C. (OSEIS (Administrator (Music |     | 2050     |
| 视频路径:  | C:\Users\Administrator\Videos   |     | 浏览       |
|        |                                 |     |          |
|        |                                 |     |          |
|        |                                 | L_4 | T-4      |
|        |                                 | T_3 | <b>P</b> |

"配置文件 - 多媒体目录设置"屏幕

- 7. 在对应的输入字段中为您的照片、视频和音乐文件输入所需的存储和同步路径。
- 8. 单击下一步按钮。

此时将显示**链接音乐**屏幕。在该屏幕中,您可以定义是否要将移动设备链接到 PC 上的音 乐库。

| 置文件向导<br>链接您的音乐                                |                                         |                            |       |
|------------------------------------------------|-----------------------------------------|----------------------------|-------|
| 将您喜欢的音乐<br>文件,并轻松地<br>您在哪里保存看                  | 应用程序与 MOTOROLA M<br>的将这些播放列表传送到手<br>1乐? | MEDIA LINK 进行链接以查看播放<br>机。 | 例表和音乐 |
| <ul> <li>iTunes</li> <li>Windows Me</li> </ul> | dia Plaver                              |                            |       |
| <ul> <li>不將音乐连</li> </ul>                      | 要到"我的音乐库"。(可以                           | 以选择以后再链接)。                 |       |
|                                                |                                         |                            |       |
|                                                |                                         |                            | 下一步   |

"配置文件向导 - 链接音乐"屏幕

- 9. 选择所需设置的选项按钮。
- 10. 单击下一步按钮。

此时将显示**在线共享照片和视频**屏幕。在该屏幕中,您可以定义您要使用哪个在线社区来 共享您的媒体文件。请注意,您必须已在您所选的在线社区中注册。

| 主意: 您手机上的照片<br>MOTOROLA MEDIA LII | 计和视频不会自动联机提交。<br>WK提交照片和视频的过程。 | 授权以下访问可能   | 節化使用 |
|-----------------------------------|--------------------------------|------------|------|
| ] Mu Naza 田白夕:                    |                                | क्राय:     |      |
| ] Wy Nero 用户者.<br>] YouTube 用户名:  |                                | 密码:<br>密码: |      |
|                                   |                                |            |      |
|                                   |                                |            |      |

"配置文件向导 - 共享视频和照片"屏幕

- 11. 选中要使用的在线社区的复选框,然后在对应的输入字段中输入用户名和密码。
- 12. 单击下一步按钮。

此时将立即关闭**配置文件向导**,并保存指定的配置文件。无论您在何时再次连接对应的移 动设备,都将使用其中定义的设置。

## 软件和移动设备注册

如果您是第一次打开 MOTOROLA MEDIA LINK,系统会自动打开注册向导。 注册应用程序 或移动设备后,您可能会收到来自 Motorola 和/或 Nero 的产品信息和特别优惠。

请按照下列步骤操作:

1. 打开 MOTOROLA MEDIA LINK。

此时将显示**欢迎注册**屏幕。

| MOTOROLA MEDIA LINK 注册                                                                                                    | x  |
|----------------------------------------------------------------------------------------------------|----|
| 欢迎注册                                                                                                    |    |
|                                                                                                    |    |
| 摩托罗拉尊重客户的隐私权。                                                                                                    |    |
| 有关详细信息,请参见我们的隐私声明。                                                                                                    |    |
| 在提交任何信息之前,我们建议您先阅读并确认同意以下条款。此信息由 Motorola 认可的<br>Etelesolv 公司收集,并将存储在位于加拿大的服务器上,同时与 Motorola, Inc. 及其分公司和子公司<br>(部分位于加拿大本土以外)共享。 |    |
| 在单击下方的"同意"按钮后,即表示您已确认您同意上述条款,由此上述条款将具有法律约束力。                                                                                     |    |
|                                                                                                    |    |
|                                                                                                    |    |
|                                                                                                    |    |
|                                                                                                    |    |
|                                                                                                    |    |
|                                                                                                    | *  |
|                                                                                                    | S. |

注**册 - 欢**迎

2. 单击同意按钮。

此时将显示应用程序注册屏幕,要求输入联系方式信息。

| 国家/地区* |              | • | 我愿意接收来自摩托罗拉的产品信息和特别促     |
|--------|--------------|---|--------------------------|
| 语言*    |              | • | 销内容                      |
| 名*     |              |   | ◎ 是 ⑧ 否                  |
| 姓*     |              |   | 我愿意接受来自 Nero 的产品信息和特别促销内 |
| 电子邮件*  |              |   | 容。                       |
| 地址1    |              |   | ◎是 ◎否                    |
| 地址 2   |              |   |                          |
| 城市     |              |   |                          |
| 州/省    | 1            |   |                          |
| 邮政编码*  |              |   |                          |
| 生日     | 2009-08-26 🔻 |   |                          |
|        |              |   | 带*号的为必填项。                |

应用程序注册 - 联系方式信息

- **3.** 在对应的输入字段中输入您的联系方式信息。必须至少填写标有\*的输入字段,这些字段是 必填字段。
- 4. 如果想要收到来自 Motorola 和/或 Nero 的产品信息,请选择是选项按钮。
- 5. 决定是否要通过 SMS 接收 Motorola 提供的信息和服务,然后单击对应的选项按钮。
- 6. 单击下一步按钮。

此时将显示手机注册屏幕,要求输入附加联系方式信息。

| 手机注册   |              |   |            |                    | x        |         |       |   |
|--------|--------------|---|------------|--------------------|----------|---------|-------|---|
| 国家/地区* |              | V | 购买日期       |                    | •        |         |       |   |
| 语言*    |              |   |            |                    |          |         |       |   |
| 名*     |              |   | 我愿意通过特别促销内 | tSMS接收来自摩托罗<br>引容。 | 界拉的产品信息和 |         |       |   |
| 姓*     |              |   | 可能产生吗      | 乎叫和/或数据费用。         |          |         |       |   |
| 电子邮件*  | -            |   | ◎是         | ◎ 否                |          |         |       |   |
| 地址 1   |              |   | 手机号码       |                    |          |         |       |   |
| 地址 2   |              |   |            |                    |          |         |       |   |
| 城市     |              |   |            |                    |          |         |       |   |
| 州/省    |              |   |            |                    |          |         |       |   |
| 邮政编码*  |              |   |            |                    |          |         |       |   |
| 生日     | 2009-08-26 🔻 |   |            |                    |          |         |       |   |
|        |              |   |            | 带*-                | 号的为必填项。  |         |       |   |
|        |              |   | 以后注        | 田 立即注册             | 取消       |         |       |   |
|        |              |   |            |                    | 手材       | 1注册 - 1 | 联系方式信 | 息 |

7. 填写联系方式信息 - 至少填写标有 \* 的输入字段,这些字段是必填字段。

- 8. 输入购买移动设备的时间
- 9. 输入您的移动电话号码,如果要通过 SMS 接收 Motorola 提供的信息, 单击对应的选项 按钮。
- 10. 单击立即注册按钮

您的 MOTOROLA MEDIA LINK 应用程序和移动设备已注册。

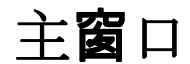

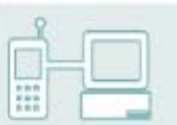

主窗口是可以使用 MOTOROLA MEDIA

LINK 执行的所有操作的起点。在启动此程序时,默认情况下会显示**主页**屏幕。

将鼠标悬停在窗口左上区域中的徽标上方可显示有关此应用程序的信息。

在此窗口的右上区域中提供了允许您搜索媒体的**搜索**功能。您可以直接在各个屏幕中搜索内容 ,具体取决于所显示的屏幕。

在**进度**显示屏中,底部位置会显示当前的传输和编码转换过程。您可以在此处暂停或取消正在 运行的操作 -

只需单击**取消**按钮。**通知**显示屏中会列出成功完成的传输。单击**查看**按钮可打开独立的**通知详** 细信息窗口,显示各个运输的详细信息。单击确定按钮可删除显示屏上的通知。

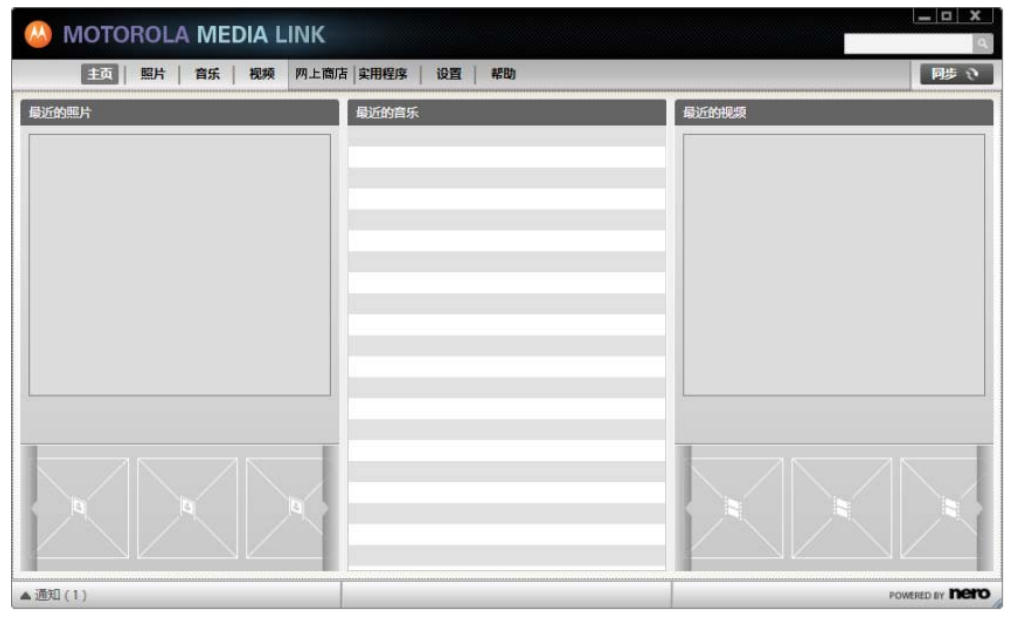

主屏幕

上面的任务栏提供了对可在 MOTOROLA MEDIA

LINK 中使用的主要类别或屏幕的访问功能。选定条目总是突出显示的。提供了以下条目:

| 主页 | 显示可组合 MOTOROLA MEDIA LINK 的基本功能的 <b>主页</b> 屏幕。 该屏幕会显示最<br>近访问过的内容并提供媒体内容的输入点。 |
|----|-------------------------------------------------------------------------------|
| 照片 | 显示可让您在 PC 和移动电话之间交换媒体的 <b>照片</b> 屏幕。                                          |
| 音乐 | 显示可让您在 PC 和移动电话之间交换媒体的 <b>音乐</b> 屏幕。                                          |
|    | 显示可让您在 PC 和移动电话之间交换媒体的 <b>视频</b> 屏幕。                                          |
| 视频 | 如果想让其他人欣赏您的媒体文件,请使用 MOTOROLA MEDIA LINK 作为已确<br>立的网站(如 YouTube,用于发布照片)的发布平台。  |

| 网上<br>商店 | 显示 <b>商店</b> 屏幕,该屏幕中会显示最新的 Motorola 产品,如移动电话、导航系统<br>和手机。它还可提供对 Motorola 在线商店的直接访问功能。如果某一 设备连<br>接到了 MOTOROLA MEDIA LINK,则此商店仅会显示与此设备兼容的商品。 |
|----------|----------------------------------------------------------------------------------------------------|
|          | 显示可提供各种功能的 <b>实用程序</b> 屏幕:                                                                                                    |
| 实用<br>程序 | 您可以检查是否有 MOTOROLA MEDIA LINK 的更新版本推出。<br>如果有更新版本推出,可以从此处下载更新。也可以从试用版升级到完全版本。.                                                               |
|          | 另外,您还可以在此处更改 MOTOROLA MEDIA LINK 的语言,<br>并注册您的手机和/或 MOTOROLA MEDIA LINK 应用程序。                                                               |
| 设置       | 显示 <b>设置</b> 屏幕,在该屏幕中,您可以配置各种同步和显示选项,还可以配置您的<br>用户信息,以便在 Web 上发布您的数据。                                                                       |
| 帮助       | 显示可提供联机帮助的 <b>帮助</b> 屏幕。                                                                                                    |
|          |                                                                                                    |

提供了以下按钮:

**同步** 打开**同步**窗口,您可以在该窗口中选择要立即同步的内容。您还可以更改 PC 上的数据和移动电话中存储的数据的传输设置。

## 联系方式

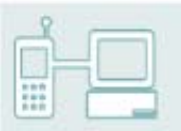

#### 北美洲联系方式详细信息

Motorola, Inc. Consumer Advocacy Office 600 N US Hwy 45 Libertyville, IL 60048

www.hellomoto.com

注意:请勿将您的电话发运到上述地址。如果您需要将您的电话送回进行维修、更换或保修 服务,请联系 Motorola 客服中心,电话号码为: 1-800-331-6456(美国) 1-888-390-6456(TTY/TDD 美国,适用于有听力障碍者)

1-800-461-4575(加拿大)

#### 拉丁美洲联系方式详细信息。

Motorola, Inc. Consumer Advocacy Office 600 N US Hwy 45 Libertyville, IL 60048 www.hellomoto.com Motorola Argentina S.A. Suipacha 1111 - Piso 18 C1008AAW Buenos Aires 阿根廷

#### 其他国家:

www.hellomoto.com